### 令和7年度仙台市職員採用試験 【大学卒程度・獣医師・心理・保健師・消防士(大学の部)・文化財主事】 受験申込ガイド

01. アカウント登録

02. 受験申込手続

03. 受験票等ダウンロード

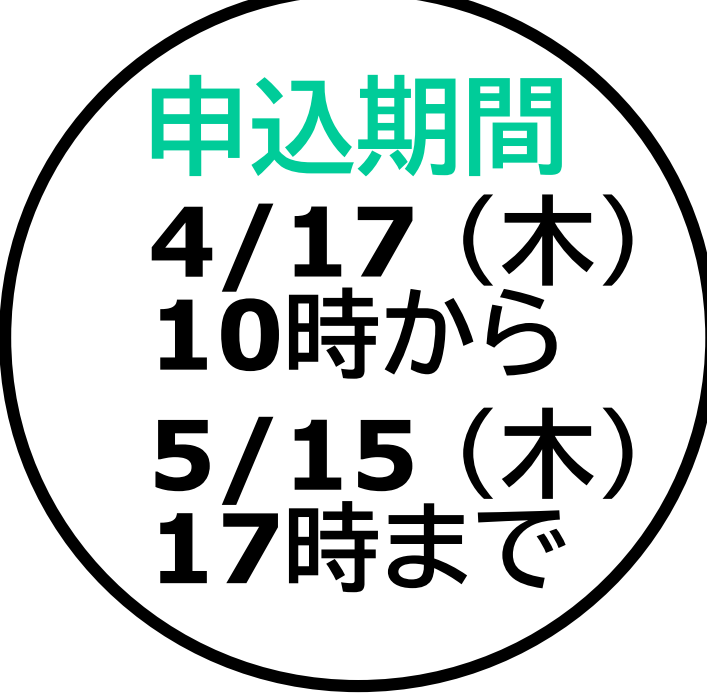

※パソコンを使用した画面でご案内しますが、 スマートフォン等を使用した場合でも手順は同じです。

注意事項

- ・受験申込手続を行う前に、「<u>令和7年度仙台市職員採用試験案内</u>」を必ずご一読ください。
- ・ <u>令和7年度大学卒程度・早期枠採用試験及び社会人経験者採用試験の受験申込を行った方は、本試験を受</u> <u>験することはできません。</u>
- 申込みできる試験の種類・試験区分は一人につき一つに限ります。複数の申込みを確認した場合、最初に送信した申込み以外は全て無効となりますので、あらかじめご了承ください。
- ・ 申込みは<u>電子申請のみ(郵送不可)</u>です。<u>インターネットに接続したパソコンやスマートフォン、タブレット端</u> <u>末等で行ってください。</u>
- せんだいオンライン申請サービスでは、定期的にシステムメンテナンスが実施されます。メンテナンス中は、 申込受付期間内であっても手続きができませんので、ご注意ください。

【申込受付期間中のメンテナンス予定日】 2025年4月22日(火) 22:00 ~ 2025年4月23日(水) 5:00 ※メンテナンス日程は変更・追加実施される場合があります。必ず<u>ステータスサイト</u>でメンテナンス日程を確認してください。

- 申込受付期間外の申込みについては、いかなる理由があっても認めません。
   協切直前に回線の不具合等に
   より申込みできないこともありますので、お早めに申込手続きを行ってください。
- 採用試験の内容が変更される場合等には、仙台市ホームページ「仙台市職員採用情報」上で告知するほか、 せんだいオンライン申請サービス(no-reply@logoform.jp)からメールにて通知しますので、随時確認し てください。

#### 令和7年度仙台市職員採用試験(受験申込【大学卒程度・獣医師・心理・保健師・消防土(大学の部)・文化財主事】

#### 📝 入力フォーム

このフォームは、株式会社トラストバンクが提供する電子申請サービス「LoGoフォーム」へログインをして申請する必要があります。 下記の案内に沿って、次の画面に進んでください。

#### ログインして申請

すでにアカウントをお持ちの方は、ログインをして申請にお進みください。

🚽 ログイン

#### 新規アカウント登録して申請

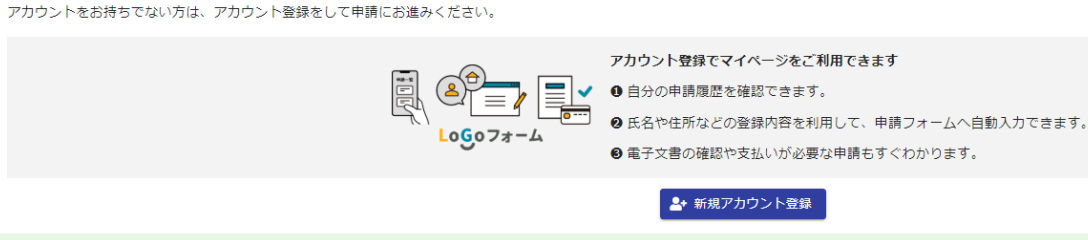

①「<u>令和7年度仙台市職員採用試験</u> 受験申込【大学卒程度・ <u>獣医師・心理・保健師・消防士(大学の部)・文化財主事】</u>」 にアクセスします。

ヨ ログイン

#### 📝 入力フォーム

このフォームは、株式会社トラストバンクが提供する電子申請サービス「LoGoフォーム」へログインをして申請する必要があります。 下記の案内に沿って、次の画面に進んでください。

#### ログインして申請

すでにアカウントをお持ちの方は、ログインをして申請にお進みください。

#### 新規アカウント登録して申請

アカウントをお持ちでない方は、アカウント登録をして申請にお進みください。

| アカウント登録でマイページをご利用できます                |
|--------------------------------------|
| 📰 🌔 🚽 🖉 自分の申請履歴を確認できます。              |
| ● 氏名や住所などの登録内容を利用して、申請フォームへ自動入力できます。 |
| ■ 電子文書の確認や支払いが必要な申請もすぐわかります。         |
| ▲ 新規アカウント登録                          |
| LoGoフォーム                             |
| 新規アカウント登録                            |
|                                      |
| 受屈が可能なメールアドレスを入力してください。              |
| アカウント登録用のメールをお送りします。                 |
|                                      |
| メールアドレス                              |
| 0 / 128                              |
| アカウント登録用のメールを交信                      |
|                                      |
| 外部サービスと連携してアカワントを登録                  |
| G Googleで曾禄                          |
| Y? Yahoo! JAPAN IDで登録                |
| CINET28                              |

②受験申込手続を行うために、LoGoフォームアカウントが必要です。

すでに持っているアカウントを使用する方は「ログイン」を、 新しくアカウントを登録する方は「新規アカウント登録」を 選択してください。

《ログインを行う場合》 「<u>02.受験申込手続</u>」の手順を確認してください。

#### 《新規アカウント登録を行う場合》

#### メールアドレスを入力・送信してください。

「外部サービスと連携してアカウントを登録」を行うことも可能で すが、外部サービスアカウントの情報が古い場合や、外部サービ スアカウントのメールアドレスが分からない場合は、受験申込手 続を正しく完了させることができない、または受験に支障が出 ることが考えられますので、メールアドレスを入力・送信して新 規アカウント登録を行う方法を推奨します。

※次ページ以降は、メールアドレスを入力してアカウントを登録する場合の 手順を説明します。

#### ♀返信 ♀全員に返信 ♀転送

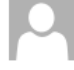

no-reply@logoform.jp [LoGoフォーム]アカウント登録のご案内

宛先

LoGo フォームのアカウント登録をお申込みいただきありがとうございます。

以下の URL にアクセスし、アカウント登録を完了してください。

https://logoform.jp/signup?auth=c-qm1kj6oDKCCluFbwl0n2Zy1kja8PccxUA5E4KmNG1hoiDPRJZAczy cxYP8dFcN-C0xV-lY6Kdjc 2F3641232%3Fkey%3D5a88ffa7014ef57d2a7eda85cdcf1651c16e6b2854fa364bd95290e8dfab7704

#### 【ご注意】

・本メール受信時点では会員登録は完了していません。

アカウント登録用の URL の有効期限は 24 時間です。
 24 時間経過後は、再度アカウント登録手続きを行ってください。

※このメールは、送信専用メールアドレスからお送りしています。ご返信いただいてもお答えできません。ご了承

LoGo フォーム <u>https://logoform.jp</u> LoGo フォームよくあるご質問 https://logoform.tayori.com/q/logo-faq/

開発元:株式会社トラストバンク

③ LoGoフォーム(no-reply@logoform.jp)から「[LoGo フォーム]アカウント登録のご案内」という件名のメールが届き、 アカウント登録用URLが通知されます。 メールに記載されているURLを選択します。

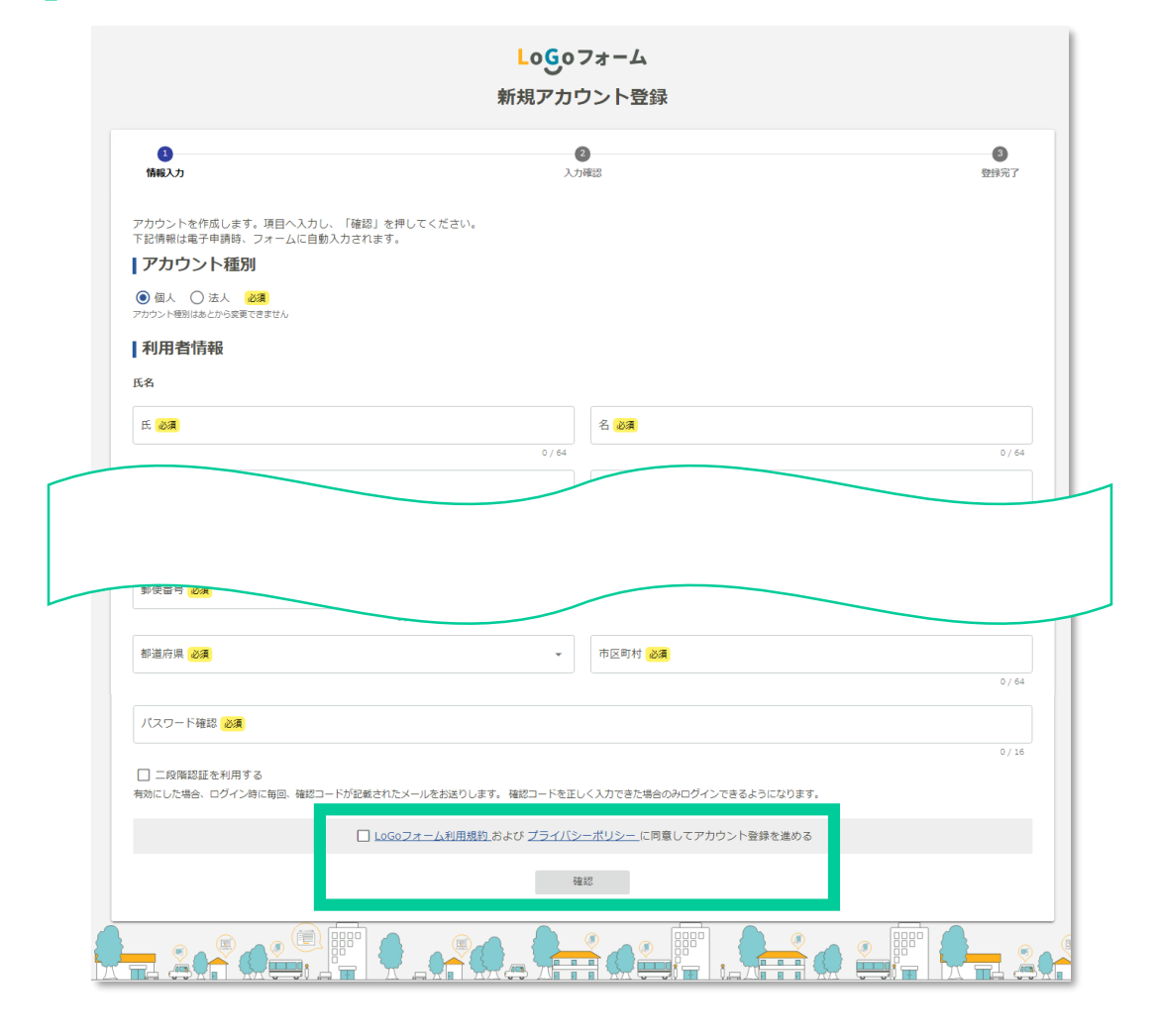

#### ④ 必要事項を入力後、「LoGoフォームの利用規約およびプライバ シーポリシーに同意してアカウント登録を進める」にチェックを 入れて「確認」を選択します。

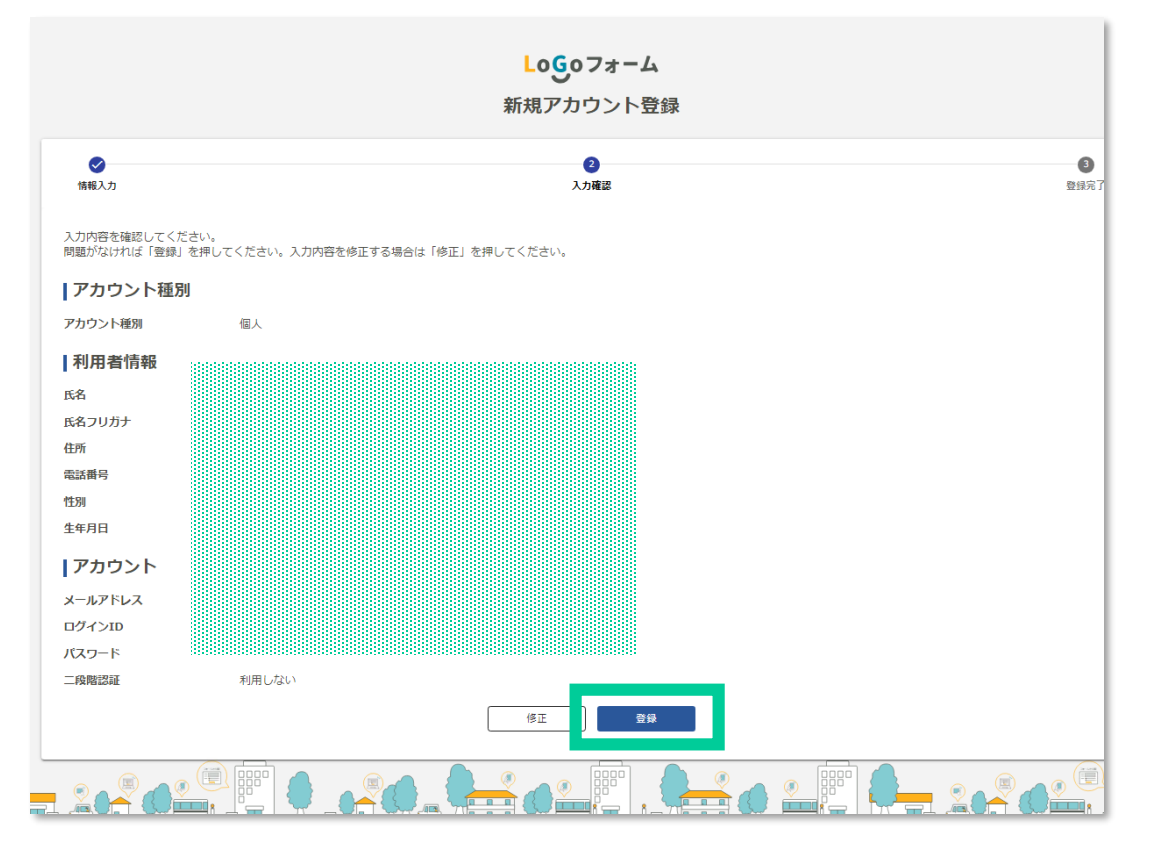

⑤ 入力した内容に誤りがないか確認後、「登録」を選択します。 アカウントの登録が完了すると、「[LoGoフォーム]アカウント 登録完了のお知らせ」という件名のメールが届きます。

メールを受信後、「今和7年度仙台市職員採用試験 受験申 込【大学卒程度・獣医師・心理・保健師・消防士(大学の部)・ 文化財主事】」にアクセス及びログインをします。

#### 【注意事項】

ログインIDとパスワードは紛失することのないよう、必ず控え てください。

### 02.受験申込手続

# 試験の種類 必須 受験する試験の種類を選択してください。 必須 ○ 大学卒程度 ○ 獣医師 ○ 心理 ○ 保健師 ○ 消防士 (大学の部) ○ 文化財主事

#### 試験区分 必須

職種を選択してください。 必須

○ 事務 ○ 福祉 ○ 衛生A ○ 衛生B ○ 衛生C ○ 衛生D ○ 土木 ○ 建築 ○ 機械 ○ 電気 ○ 化学 ○ 造園

#### ①試験の種類

・受験する試験の種類を、「大学卒程度」 「獣医師」「心理」「保健師」「消防士(大学 の部)」「文化財主事」から選択してくだ さい。

#### ②試験区分

・<u>試験の種類で「大学卒程度」を選択した</u> <u>場合</u>は、受験する試験区分を、「事務」 「福祉」「衛生A」「衛生B」「衛生C」 「衛生D」「土木」「建築」「機械」「電気」 「化学」「造園」から選択してください。

※「<u>衛生</u>」を受験する場合は、出題分野を確認し、 「<u>衛生A</u>」「<u>衛生B</u>」「<u>衛生C</u>」「<u>衛生D</u>」のうちいず れかを選択してください。

02.受験申込手続

#### 受験会場(大学卒程度、獣医師、心理、保健師、消防士(大学の部)) 必須 希望する受験会場を選択してください。 必須

◯ 仙台会場

◯ 東京会場

#### 受験会場(文化財主事) 必須 受験会場を選択してください。 必須

※「文化財主事」を受験する場合は 「仙台会場」のみとなります。

○ 仙台会場

#### 氏名。必須

氏名(漢字)を入力してください。姓と名の間にスペース(全角1字分)を入れてください。 必須

例:仙台 太郎

氏名(全角カナ)を入力してください。姓と名の間にスペース(全角1字分)を入れてください。 必須

#### 例:センダイ タロウ

#### ③受験会場希望

・希望する受験会場を、「仙台会場」「東京会場」から選択してください。
 ※「東京会場」を選択した場合でも、希望者が会場収容人数を超えた場合は、仙台会場で受験していただくこがありますので、あらかじめご了承ください。
 ※試験会場は、後日交付する受験票に記載された会場になりますので、注意してください。

#### **④氏名**

- ・姓と名をそれぞれ漢字とカタカナ(全角)で 入力してください(姓と名の間にスペースを 入れてください)。
- ・<u>氏名に環境依存文字等が含まれる場合は</u> <u>その文字を使用せずに入力したうえで</u>、通 欄にどのような文字かを入力してください。 例)髙橋さんの場合、姓は高橋と入力し、通信欄に 「高橋の高は「はしごだか」です。」と入力。

02.受験申込手続

#### 現在お住まいの都道府県を選択してください。 必須

※仙台市内にお住まいの方は「仙台市」を、宮城県内の仙台市以外の市町村にお住まいの方は「宮城県」を選択してください。 必須

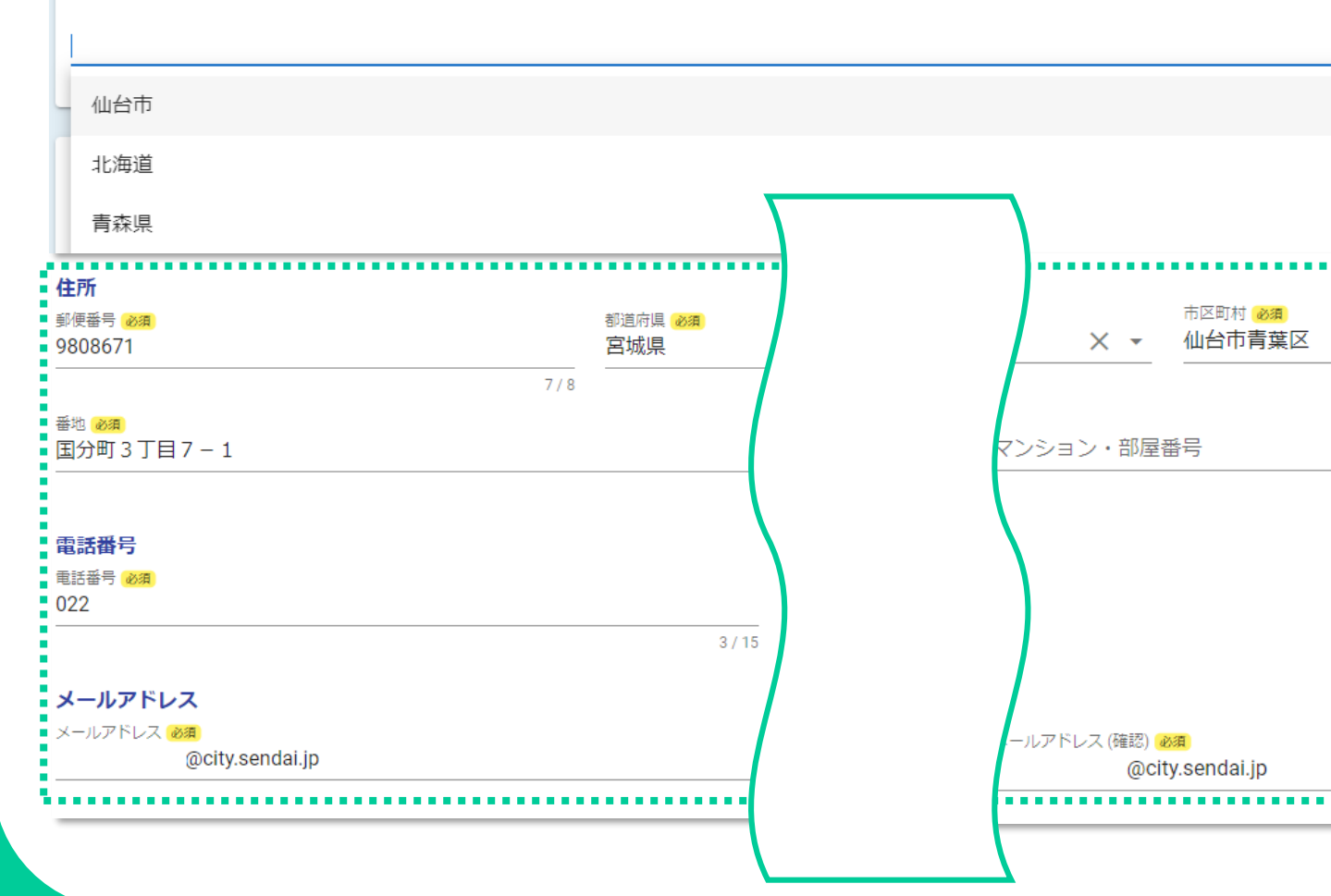

⑤住所、電話番号、メールアドレス

- ・現在お住まいの都道府県を選択してください。
- ・仙台市内にお住まいの方は「仙台市」を、宮城県 内の仙台市以外の市町村にお住まいの方は「宮城 県」を選択してください。
- ・の住所、電話番号、メールアドレスの項目はアカ ウント情報が入力されているので、修正の必要な ければ新たな入力は不要です。

※フォーム内のメールアドレスはアカウント情報と同じものが 入力されており、編集することはできません。異なるメーア ドレスへの通知を希望する場合は、アカウントのメールアド レスを変更してから受験申込手続を行ってください。

02.受験申込手続

| 生年月日(大学卒程度、心理、保健師    | 、文化財主事) 必須                      | ⑥ <b>生年月日</b><br>・カレンダーから選択してください。          |
|----------------------|---------------------------------|---------------------------------------------|
|                      |                                 | ※試験の種類によって対象となる年齢が異な<br>ので、試験案内でよく確認してください。 |
| 国籍(大学卒程度、獣医師、心理、保健的  | <b>师、文化財主事) <mark>必須</mark></b> | ⑦国籍                                         |
| ○ 日本国籍               |                                 | ・国籍を「日本国籍」「外国籍(永住者もしく                       |
| ○ 外国籍 (永住者もしくは特別永住者) |                                 | は特別永住者)」から選択してください。                         |
| 国籍(消防士(大学の部)) 必須     | ※試験の種類で「消防士(大学                  | の部)を選択した場合、                                 |
| ○ 日本国籍               | 「外国籍」は選択できません。                  |                                             |
| 性別を選択してください。(消防士(オ   | 、学の部)) 必須                       | ⑧性別(「消防士(大学の部)」を選択した場合のみ)                   |
| 性別                   |                                 | ・性別を選択してください。                               |
| ○ 男性 ○ 女性 必須         |                                 |                                             |

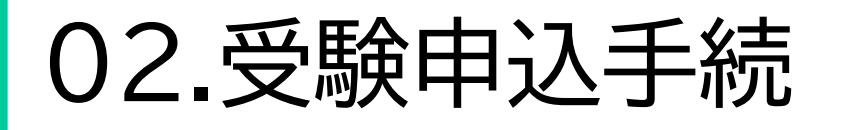

#### 上記以外に緊急連絡できる電話番号がある場合は、入力してください。 連絡先名称

(例:携帯電話、帰省先、家族等)

#### 電話番号

(例:022-214-4457、090-1234-5678)

#### 合格通知等の送付先について、該当するものを選択してください。 必須

○ 現住所 ○ 現住所と異なる

#### 

#### ⑨緊急連絡先

・上記の「電話番号」以外に緊急連絡ができる電 話番号がある場合は、その連絡先名称と電話 番号を入力してください。

#### ⑩合格通知等の送付先選択

・合格通知等の送付先を「現住所」「現住所と異 なる」から選択してください。

#### ⑪別の送付先

- ・ <u>合格通知等の送付先選択で「現住所と異なる」</u>

   を選択した場合は、別の送付先の住所について、
   郵便番号、都道府県、市区町村、番地等、建物
   名・部屋番号を、できるだけ詳しく(寮・アパート
   の場合にはその名称・室番まで、下宿等の場合
   には同居先も)入力してください。
- ・マンション名・部屋番号も該当する場合は必ず 入力してください。

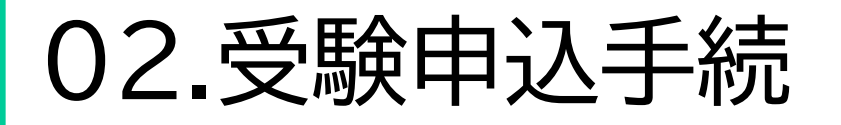

#### 最終学歴を入力してください。

学校コードは市HPに掲載されているものを入力してください。

学校コード(半角数字3桁) 必須

学校名 (学校コードから自動で入力されます)

学部学科名(ない場合は「なし」と入力してください。) 必須

#### 12最終学歴

- ・最終学歴を入力してください。
- ・学校コード欄は、仙台市ホームページ『仙台市職員採用情報』ページ内の「仙台市職員採用試験受験申込」に掲載し

た「学校名コードー覧表」で最終学歴の学校名を確認の

- 上、該当するコード番号を入力してください。
- ・学校名は入力された学校コードから自動で表示されます
   ※「他の大学」、「社会福祉主事養成校」、「保健師養成校」、「短期大学」、「高等専門学校」、「専修学校」、「高校・中等教育学校」、「上記以外の学校」の学校コードを入力した場合は、学校名を入力してください。
- ・学部学科名を入力してください。ない場合は「なし」と入 力してください。

| 02.受験申込手続                                                     | <ul> <li>・在学期間について、年月日をカレンダーから選択してください。</li> <li>※入学年月日は1日付、卒業年月日は末日付としてください。</li> <li>(例 2022年4月入学の場合:2022年4月1日、2026年3月卒業<br/>見込みの場合:2026年3月31日)</li> </ul> |
|---------------------------------------------------------------|----------------------------------------------------------------------------------------------------|
| 入学年月日(日付は1日付としてください。(例)2022年4月入学の場合:2022年4月1日) 必須<br>[タイトルなし] | ・卒業区分等について、「卒業」「卒業見込み」「在学中」「中<br>退」から選択してください。                                                                                                    |
| 卒業(見込み)・中退年月日(日付は末日付としてください。(例)2026年3月卒業見込みの場合:2026年3月31日) 必須 | ※採用時期までに卒業見込みの方は仕子中ではなく「卒業見込み」<br>を選択してください。                                                                                                    |
|                                                               | ・ 卒業区分寺 (「仕字中」または「中退」を選択した場合は、<br>在学・中退学年について、その学年(1~6)を選択してく<br>ださい                                                                                         |
| 卒業区分等 必須                                                      |                                                                                                    |
| ○ 卒業 ○ 卒業見込み ○ 在学中 ○ 中退                                       | 【注意事項】<br>・資格取得等により、現在、 <u>2つ以上の</u> 学校に通われている<br>方は、「最終学歴の前の学歴」で「ある」を選択し、主たる学<br>校を「最終学歴」に、それ以外を「最終学歴の前の学歴」に 入                                              |
| 卒業区分等で「在学中」または「中退」を選択した場合、その学年を選択してください。 <mark>必須</mark>      | カし、「通信欄」にその旨がわかるように入力してください。<br>なお、主たる学校以外の学校を「最終学歴の前の学歴」に入<br>力する際は、卒業区分等は「卒業等」を選択してください。                                                                   |
|                                                               | <ul> <li>・編入の場合は、それぞれの学校を分けて入力し、フォーム最後の「通信欄」にその旨がわかるように入力してください。</li> <li>なお、編入前に通学していた学校を「最終学歴の前」に入力する際は、卒業区分等は「中退」を選択してください。</li> </ul>                    |

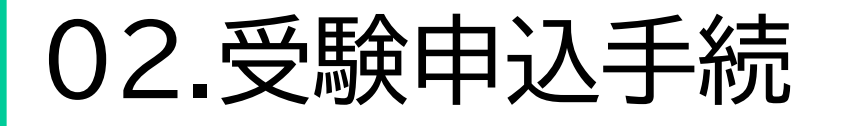

#### (1)最終学歴の前の学歴がありますか。 必須 高校以上の学歴について、もれなく入力してください。 必須

○ ある ○ ない

・「ある」を選択した場合

#### **1つ前の質問で「ある」を選択した場合は、学歴を入力してください。** 高校以上の学歴(高卒認定試験を含む)について、もれなく入力してください。

・「ない」を選択した場合

1つ前の質問で「ない」を選択した場合は、以下の学歴入力は不要です。

#### 13最終学歴の前の学歴(1)

- ・最終学歴の前の学歴について「ある」または「な い」を選択してください。
- ・「ある」を選択した場合は、学歴を入力してくださ い。入力方法は最終学歴と同様です。

※「ない」を選択した場合は、学歴の入力は不要です。

⇒最終学歴の前の学歴(2)も同様に選択・入力して ください。 高校以上の学歴(高卒認定試験を含む)について、 すべて入力してください。

#### 【注意事項】

・中学校以下の学歴は不要です。ただし、最終学歴が中学 校の場合は、学校名の欄に「中学校」と記入してください。

高卒認定試験に合格している場合、学校名に「高校卒業 程度認定試験」、学部学科名に「なし」、在学期間に「認定 された年月日」を入力し、卒業区分は「卒業」を選択して ください。

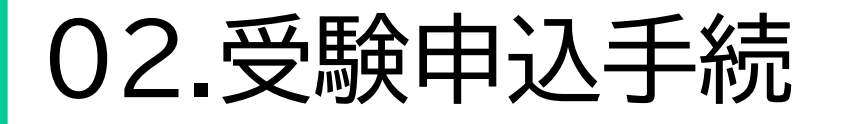

| 受験資格に該当する資格等を選択してください。(大学卒程度・福祉) 必須<br><sub>受験資格に該当する資格等 必須</sub> | ~<br>文<br>上<br>文 |
|-------------------------------------------------------------------|------------------|
| 受験資格の取得等の状況。必須                                                    | ى<br>الجا<br>س   |
| ○ 取得・卒業・修了済 ○ 取得・卒業・修了見込み                                         |                  |
| 資格取得(見込み)年月日(日付について取得日が不明な場合は、末日付としてください。) 必須                     | いの               |
|                                                                   | さ・受              |
|                                                                   | [<br>سر          |

#### (4)資格·免許等

この欄は「大学卒程度・福祉」、「大学卒程度・衛生(A D)」、獣医師、心理、保健師、消防士(大学の部)、 化財主事を選択した場合のみ入力が必要です。 記以外の方は「⑮志望動機」の入力に進んでくだ 11

#### 学卒程度·福祉』受験資格確認

- 験資格について、「社会福祉士の資格を有する人」、 **と学において社会福祉に関する科目のうち3種類** 上の科目を履修して卒業した人」、「社会福祉主事 養成機関の課程を修了した人」から選択してくだ .۱٦
- 験資格の取得等の状況について、「取得・卒業・修 済」または「取得・卒業・修了見込み」を選択してく ださい。
- ・受験資格の取得(見込み)年月日をカレンダーから 選択してください。

※取得日が不明な場合は、末日付としてください。

02.受験申込手続

| 受験資格に該当する資格等を選択してください。(大学卒程度・衛生)<br><sub>受験資格等 必須</sub> | 必須 | 『大学卒程度・衛生』受験資格確認<br>・受験資格等について、「食品衛生監視員の任用資<br>格を有する人」を選択してください。 |
|---------------------------------------------------------|----|------------------------------------------------------------------|
| ○ 食品衛生監視員の任用資格を有する人 (見込みの人を含む。)                         |    | ・受験資格等の取得状況について、「取得済」または<br>「取得見込み」を選択してください。                    |
| 受験資格・免許の取得状況 必須                                         |    | ・食品衛生監視員任用資格の取得(見込み)年月日を                                         |
| ○ 取得済 ○ 取得見込み                                           |    | カレンダーから選択してください。<br><u>※取得日が不明な場合は、末日付としてください。</u>               |
| 資格取得(見込み)年月日(日付は末日付としてください。) 必須                         |    |                                                                  |
| <b>—</b>                                                |    |                                                                  |

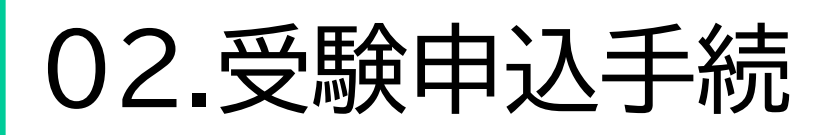

| 受験資格に該当する資格等を選択してください。<br><sup>受験資格等</sup> 必須 | (獣医師) | 必須 | 『獣医師』受験資格確認<br>・受験資格等について、「獣医師免許を有する人」を選<br>おしてください |
|-----------------------------------------------|-------|----|-----------------------------------------------------|
| ○ 獣医師免許を有する人 (見込みの人を含む。)                      |       |    | ・受験資格・免許の取得状況について、「取得済」また                           |
| 受験資格・免許の取得状況 必須                               |       |    | ・受験資格の取得(見込み)年月日をカレンダーから選                           |
| ○ 取得済 ○ 取得見込み                                 |       |    | 抓してくたさい。<br><u>※取得日が不明な場合は、末日付としてください。</u>          |
| 資格取得(見込み)年月日(日付は末日付としてください。)                  | 必須    |    |                                                     |
|                                               |       |    |                                                     |
|                                               |       |    |                                                     |

02.受験申込手続

#### 受験資格に該当する資格等を選択してください。(心理) 必須 受験資格等 必須

○ 学校教育法に規定する大学(大学院を含み、短期大学を除く。)において心理学を専攻して卒業した人(見込みの人を含む。)

受験資格に該当する資格等を選択してください。(保健師) 必須 受験資格等 必須

○ 保健師免許を有する人(見込みの人を含む。)

受験資格・免許の取得状況必須

○ 取得済 ○ 取得見込み

Ħ,

資格取得(見込み)年月日(日付は末日付としてください。) 必須

#### 『心理』受験資格確認

・受験資格等について、「学校教育法に規定する大学 (大学院を含み、短期大学を除く。)において心理学を 専攻して卒業した人(見込みの人を含む。)」を選択し てください。

#### 『保健師』受験資格確認

- ・受験資格等について、「保健師免許を有する人」を選択 してください。
- ・受験資格・免許の取得状況について、「取得済」または 「取得見込み」を選択してください。
- ・受験資格の取得(見込み)年月日をカレンダーから選択 してください。

※取得日が不明な場合は、末日付としてください。

### 02.受験申込手続

#### 受験資格に該当する資格等を選択してください。(消防士(大学の部)) 必須

○ 学校教育法による大学(短期大学を除く。)を卒業した人(見込みの人を含む。)

高度専門士の称号を取得した人(見込みの人を含む。)

#### 「高度専門士の称号を取得した人(見込みの人を含む。)」を選択した場合は、受験資格の取得状況を選択してください。 必須

🔾 取得済 🔵 取得見込み

「高度専門士の称号を取得した人(見込みの人を含む。)」を選択した場合は、受験資格の取得(見込み)年月日を選択してください。(日付は末日付としてください。)
必須

#### 『消防士(大学の部)』 受験資格確認

- ・受験資格について、「学校教育法に規定する 大学(短期大学を除く。)を卒業した人(見込 みの人を含む)」または「高度専門士の称号 を取得した人(見込みの人を含む。)」を選択 してください。
- ・<u>受験資格で「高度専門士の称号を取得した</u> 人(見込みの人を含む。)」を選択した場合は、 取得状況について、「取得済」または「取得見 込み」を選択してください。
- ・<u>受験資格で「高度専門士の称号を取得した</u> 人(見込みの人を含む。)」を選択した場合は、 受験資格の取得(見込み)年月日をカレン ダーから選択してください。

※取得日が不明な場合は、末日付としてください。

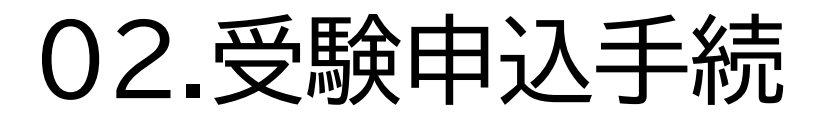

#### 『文化財主事』添付資料

| 交陵委号 1833年8月                                  |                                                                                                    | CONTRACTOR - ACADAMI                                     |
|-----------------------------------------------|----------------------------------------------------------------------------------------------------|----------------------------------------------------------|
|                                               |                                                                                                    | (記載に当たっての注意)<br>つ上から順に最近のものから記載してください。                   |
| 753 5                                         |                                                                                                    | D1は必ず記載してください。                                           |
| 3. 名                                          |                                                                                                    | <u>211 美術のあら方の時</u> 記載してくたさい。                            |
| 堀調査に係る経歴                                      | 50                                                                                                    | <i>a</i>                                                 |
| 発掘調査を行った<br>言辞の名称及び所在地                        | 調査に擁わった時期                                                                                                    | 主な業務内容等                                                  |
|                                               | 年 月から                                                                                                    |                                                          |
|                                               | 年 月まで                                                                                                    |                                                          |
|                                               | 年 月から                                                                                                    |                                                          |
|                                               | 年 月まで                                                                                                    |                                                          |
|                                               | 年 月から                                                                                                    |                                                          |
| 2                                             | 年 月まで                                                                                                    |                                                          |
|                                               | 年 月から                                                                                                    |                                                          |
|                                               | 年 月まで                                                                                                    |                                                          |
|                                               | 年 月から                                                                                                    |                                                          |
|                                               | 年 月まで                                                                                                    |                                                          |
|                                               | 年 月から                                                                                                    |                                                          |
| 12                                            | キ 月まで                                                                                                    |                                                          |
|                                               | 年 月から                                                                                                    |                                                          |
|                                               | フォド 平                                                                                                    |                                                          |
| 認識者を行った遺跡の                                    | 所在地は、市区町村さまでる                                                                                                    | 2人してください。                                                |
| (県調査を行った道防の<br>構・遺物に関する業<br>値のある方のみ記録し)       | 変有地は、市区町村をまで)<br>振調査報告書作成実績及<br>くください(面接が続いから                                                                                                    | 2人してください。<br>び論文執筆実績<br>資料として取り扱います。)。】                  |
| 県読査を行った遺跡の<br>病・遺物に関する発<br>飲のある方のみ記録し<br>名 称  | 専作地は、市区町村をまでは<br>環調査報告書作成実績及<br>ください(回接は続の参考<br>執筆終了時期)                                                                                                    | 2人してください。<br>び猿文執筆実績<br>資料としては5 扱い生む)。]<br>主な内容等         |
| 線読者を行った違跡の<br>構・遺物に関する発<br>飲のある方のみ記録し<br>名 称  | <ul> <li>新市地は、市区町村をまで3</li> <li>毎週査報告書作成実績及<br/>(くだきい)(面接対象の参考<br/>執筆務了時期<br/>年 月ごろ</li> </ul>                                                                   | 2人してください。<br>び論文執筆実績<br>資料としては34扱います。〕】<br>主な病容等         |
| 線済会を行った道防の<br>構・遺物に関する発<br>剤のあるオカみ記録」。<br>名 称 | 新市地は、市スF1社をより3<br>堀調査報告書作成実結及<br>ください(面接は続い参考<br>執筆務了時期<br>年月ごろ<br>年月ごろ                                                                                          | RAUてください。<br>び論文執筆実統<br>管科としてなり扱いますい】]<br>主な内容等          |
| 線調査を行った道防の<br>構・遺物に関する発<br>第のある方がみ起こ。<br>名 称  | 所有1802、市スF14をより3<br>環調査報告書作成実績及<br>くください(回給は続い参考<br>執業終了時期<br>年 月ごろ<br>年 月ごろ<br>年 月ごろ                                                                            | たしてくだがら、<br>び加大株準条結<br>営作としては3枚103から)」<br>主な内容等          |
| 線展査を行った道防の<br>構・遺物に関する発<br>飲のある方の243歳↓<br>名 称 | <ul> <li>新作用は、市メ町村をよっる</li> <li>提請査報告書作成実績及<br/>(公ださい)(回給は続い参考<br/>教業務で考測)</li> <li>年 月ごろ</li> <li>年 月ごろ</li> <li>年 月ごろ</li> <li>年 月ごろ</li> <li>年 月ごろ</li> </ul> | ALUC(24845)<br>(5歳大師事実統<br>第月として(33年80-(3345).]<br>主な内容等 |
| 深張会を行った道師の<br>構・遺物に関する発<br>約0ある方のみ記録し<br>名 称  | ※行知は、市メア・村々よくは<br>提請査報告書作成実績及<br>くください(回路は熱か)参照<br>執筆務で持承<br>年 月ごろ<br>年 月ごろ<br>年 月ごろ<br>年 月ごろ<br>年 月ごろ                                                           | QALCC2895,<br>15歳文務審査(<br>第42として8948,1543)]<br>主な内容等     |
| 場理者を行った道師でる<br>構・遺物に関する<br>質問わらなかわれない<br>名 称  | 可作知は、ロスワ科をより3<br>環境会報告書作成実成23<br>(スパミト・(加設法時の後期)<br>報道部で非常<br>年 月ごろ<br>年 月ごろ<br>年 月ごろ<br>年 月ごろ<br>年 月ごろ<br>年 月ごろ<br>年 月ごろ<br>年 月ごろ                               | らんしてくだかい。<br>び渡く物事実法<br>留用としてなる和いさす。1.2<br>主な外容等         |
| 線派表を行った違称する<br>構・遺物に関する異<br>線のわらガカル和限い<br>名 称 | 第7002、市ムアトドをよく3<br>個別長報告告中戌実施30<br>執筆約「井澤川<br>和二方、<br>年月ごろ<br>年月ごろ<br>年月ごろ<br>年月ごろ<br>年月ごろ<br>年月ごろ<br>年月ごろ<br>年月ごろ                                               | さんこくござい。<br>び渡く物美水(<br>安和としてなら参いござい)]<br>主なみ巻き           |

・<u>試験の種類で「文化財主事」を選択した場合</u>は、「**文化財主事受験に係る経歴書**」をアップロードしてください。 「仙台市職員採用試験(大学卒程度等)受験申込」から「文化財主事受験に係る経歴書」をダウンロードし、必 要事項を入力の上、<mark>PDF形式</mark>で添付してください。手書き、パソコン等での作成どちらでも構いません。

≪パソコン等で作成する場合≫

・作成したファイルはPDF形式に変換して提出します。ファイル名は<u>「経歴書」</u>としてください。 ≪手書きの場合≫

・A4用紙に印刷した経歴書に必要事項を記入して白黒スキャンし、PDF形式で保存してください。 ファイル名は「経歴書」としてください。なお、受験番号欄の記載は不要です。

※印刷やスキャン方法についてはご案内できません。ご自身で環境を確認のうえ、書類を準備してくだ さい。

アップロードしたファイルが、下記の項目を満たしているか確認してください。

ロファイルサイズが一つあたり10MB未満である。

□ファイル名が「経歴書」である。

口記載内容に誤りがない。

文化財主事を申し込む場合は、ホームページから「文化財主事受験に係る経歴書」をダウンロードし、 必要事項を入力の上、添付してください。 必須 提出形式はpdfのみです。ファイル名は「経歴書」としてください。 必須

### 02.受験申込手続

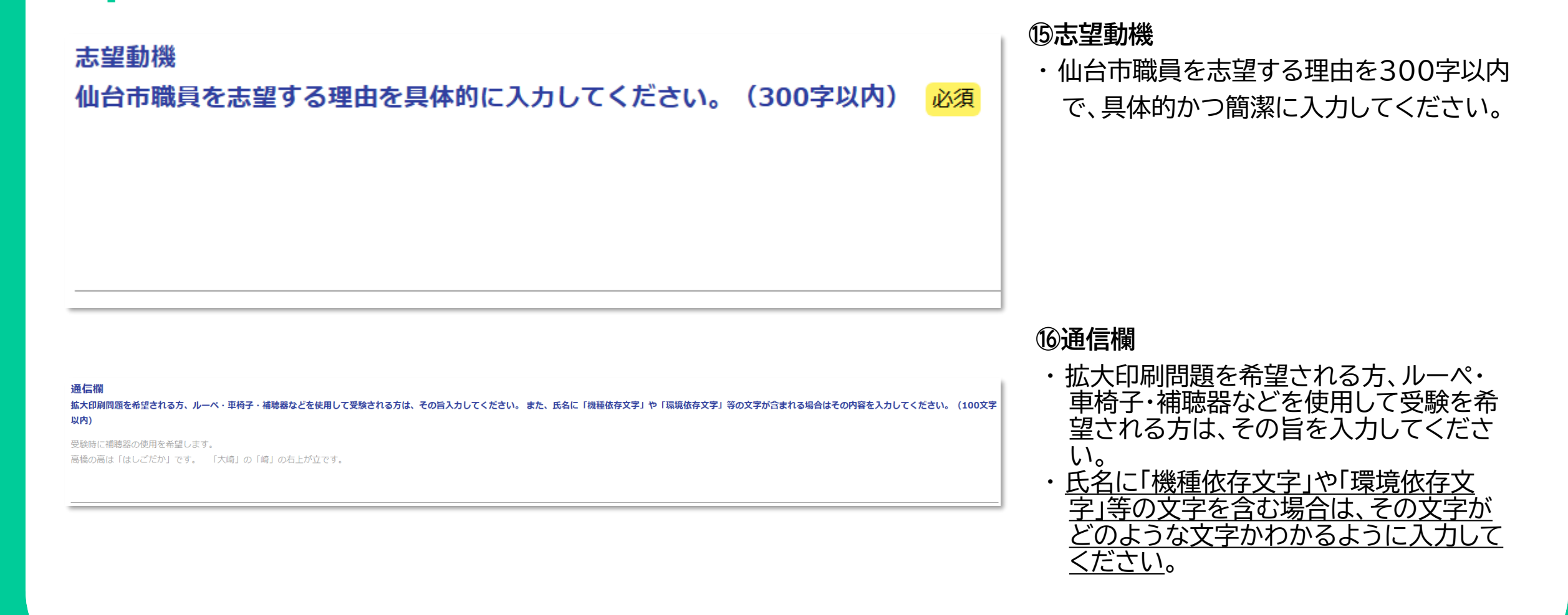

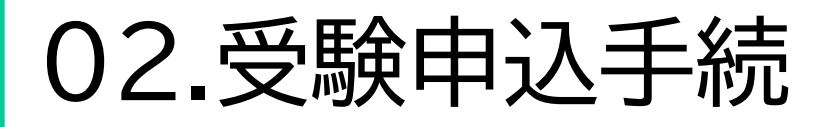

#### 【最終確認】以下の内容を確認の上、チェックを入れてください。

私は、仙台市職員採用試験案内の記載内容を了承の上、同試験を受験したいので申し込みます。 なお、私は、試験案内に掲げる受験資格を全て満たしており、地方公務員法第16条の各号のいずれにも該当しておりません。 また、この受験申込フォームの入力内容は全て事実と相違ありません。 ⑦最終確認チェック

・案内文を確認し、「上記内容を確認し ました」にチェックをいれます。

□ 上記内容を確認しました

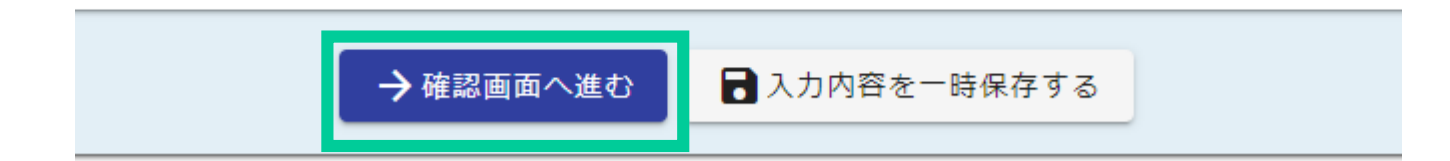

18確認画面へ ・アンケートに回答のうえ、「確認画面 へ進む」を選択します。

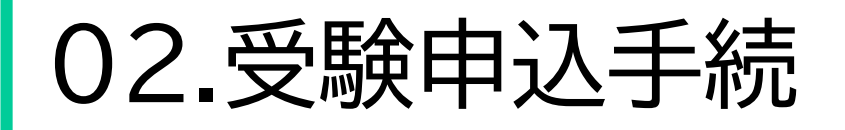

#### 入力内容確認

市ホームページ 「仙台市職員採用情報」上に掲載されている「今和7年度仙台市職員採用試験案内」及び「令和7年度仙台市職員採用試験 受験申

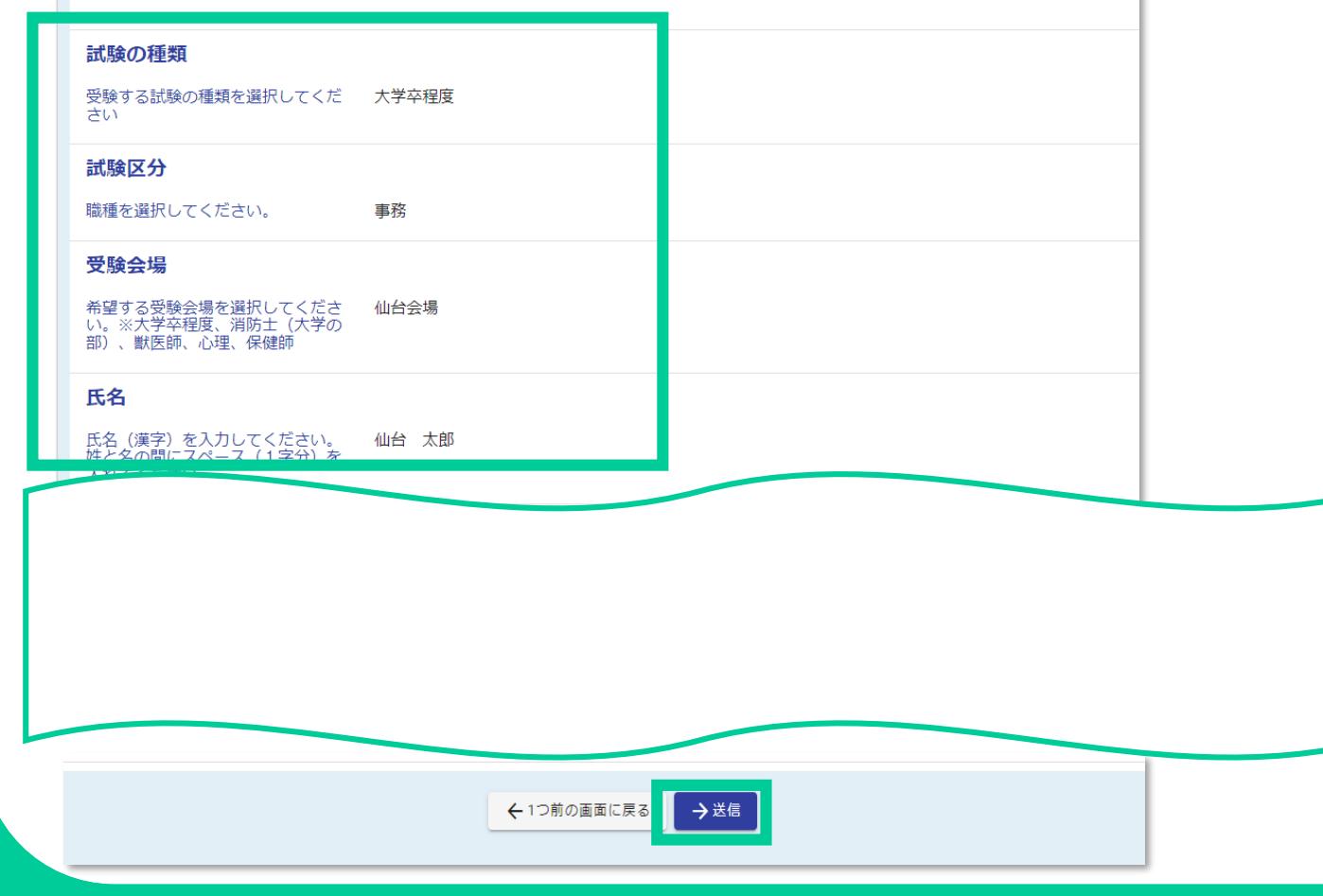

#### 19入力内容確認

入力した内容等に誤りがないか確認後、「送信」
 を選択します。

# 02.受験申込手続

| 🗸 入力                                                                                                    |                                                                                                    | 3 完了   |
|----------------------------------------------------------------------------------------------------|----------------------------------------------------------------------------------------------------|--------|
| 信完了                                                                                                    |                                                                                                    |        |
| 記手続きの申込みを受け付けました。<br>容の確認は、自動送信メールに記載されているURLまたはログイン/<br>台市人事委員会事務局で申込みの内容を確認した後、マイベージ内<br>更されますので、必ず確認してください(土日祝日を除き、おおむ<br>お、令和7年5月11日(11))<br>自動送信メールを受信後、土日祝日を除き3日経過しても本申請<br>申込内容に誤りや疑義がある場合は、仙台市人事委員会事務局か | 後のマイページから行うことができます。<br>の本申請の申請状況が「受付」から「受験資格確認済み」に<br>ね3日以内に行います。)。<br>」のPDFファイルをせんだいオンライン申請サービスのマイページにアップロードする予定です。<br>の申請状況が「受験資格確認済み」に変更されない場合は、仙台市人事委員会事務局(022-214-4457)までお問い合わせください。<br>ら連絡して確認をする場合があります。 |        |
|                                                                                                    | < 受付番号::::::::::::::::::::::::::::::::::::                                                                                                    |        |
|                                                                                                    | 入力内容を印刷する                                                                                                    |        |
|                                                                                                    | 日最初の画面に戻る                                                                                                    |        |
|                                                                                                    | マイページの <u>申請一覧</u> のから申請内容をご確認いただけます。                                                                                                    |        |
| <b>さんのマイページ</b><br>前回ログイン:2025/02/10 16:33                                                                                                    | ▶ 申請一覧 Q 申請を検索 26件                                                                                                    |        |
| <ul> <li>一時保存中の申請 &gt;</li> <li>申請先の切り替え</li> </ul>                                                                                                    | <b>令和7年度仙台市職員採用試験 受験申込【大学卒程度・獣医師</b><br>宮城県仙台市<br>受付番号::::::::::::::::::::::::::::::::::::                                                                                                    | · 心理 · |
|                                                                                                    | 宮城県仙台市<br>受付番号:                                                                                                    |        |

#### ※受験票等とは、「受験票」と「宣誓書兼写真票」を指します。

2025/ / ( ) :

no-reply@logoform.jp

「受験票」「宣誓書兼写真票」交付のお知らせ - 令和7年度仙台市職員採用試験 受験申込【大学卒程度・獣医師・心理・保健師・消防士(大学の部)・文化財主事】

※本メールは、フォームにご入力された方にお送りする自動配信メールです。本メールへの返信はできません。
※本メールに心当たりが無い場合は、お手数ですがメールを破棄していただきますようお願いいたします。

このメールは仙台市人事委員会事務局任用課の申請フォームより申込みをされた方に送信しております。

下記の手続きについて「受験票」「宣誓書兼写真票」をアップロードしました。

以下の URL から内容を確認してください。

https://logoform.jp/mypage/applied/

#### 【文祆示仪の旦賞香兼与共示について】

- ・マイページから「受験票」「宣誓書兼写真票」をダウンロードし記載内容を確認してください。
- ・「受験票」「宣誓書兼写真票」を各1枚、印刷してください(A4 サイズ縦)。
- ・「宣誓書兼写真票」に顔写真を貼り、「写真の撮影日」と「宣誓の年月日及び氏名」欄に自署してください。
- ・「受験票」及び「宣誓書兼写真票」の両方を、試験当日必ずお持ちください。

\_\_\_\_\_

(試験当日に「宣誓書兼写真票」を忘れた場合、または顔写真の貼付を忘れた場合は、受験できませんので、ご注意ください。)

フォーム名:

宛先

令和7年度仙台市職員採用試験 受験申込【大学卒程度・獣医師・心理・保健師・消防士 (大学の部)・文化財主事】

受付番号:

DAI

仙台市人事委員会事務局任用課

#### ①受験票等のダウンロード

・5月30日(金)、「せんだいオンライン申請サービ ス」上で「受験票」と「宣誓書兼写真票」を交付しま す。

交付の際は、登録したアドレス宛に<u>『「受験票」・「宣</u> 誓書兼写真票」交付のお知らせ』</u>という件名の通 知メールが届きます。

 ・メールに記載されているURLから「せんだいオン ライン申請サービス」のマイページにログインして、 受験票等のPDFファイルをダウンロードしてくだ さい。

【注意事項】

受験票等は郵送しませんので、ご注意ください。

| () 対応が必要な申請があります | 1佳             |
|------------------|----------------|
| ▶ 申請一覧           |                |
| Q 申請を検索          | □ 対応が必要な申請のみ表示 |

・マイページにログインすると、「対応が必要 な申請があります」と表示されるので、件 数を選択してください。

| 🖕 申請一覧                          |                                         |          |                |
|---------------------------------|-----------------------------------------|----------|----------------|
| Q 申請を検索                         |                                         |          | ✓ 対応が必要な申請のみ表示 |
| 2件                              |                                         | 申請日の新しい順 | •              |
|                                 | . ● 電子文書をダウンロードしてください                   |          |                |
| <b>令和7年度仙台市職員採用試験</b><br>宮城県仙台市 | 受験申込 【大学卒程度・獣医師・心理・保健師・消防士(大学の部)・文化財主事】 |          |                |

・該当の申込が表示されるので、「詳 細」を選択してください。

<u>詳細</u> >

電子文書をダウンロードしてください ジ ダウンロード期間が終了した電子文書はダウンロードできません。期間内にダウンロードしてください。

令和7年度仙台市職員採用試験 受験申込 【大学卒程度・獣医師・心理・保健師・消防士(大学の 部) · 文化財主事]

ダウンロード状況

④ ダウンロードしてください

ダウンロード

ダウンロード

宮城県仙台市

#### 申請内容

試験の種類

受験する試験の種類を選択してください 大学卒程度

#### 試験区分

職種を選択してください。 事務

受験会場

1.2025.D.1.pdf

氏名

| 希望する受験会場を選択してください。 | ※ <b>大</b> 学卒程度、 | 消防士 | (大学の部) | 、獣医師、 | 心理、 | 保健師 |
|--------------------|------------------|-----|--------|-------|-----|-----|
| 東京会場               |                  |     |        |       |     |     |
| 氏名                 |                  |     | スク     | 7 🏼 – | -ル  |     |

| 電子文書 |  |
|------|--|
| ファイル |  |

・ページ下部の電子文書の「ダウンロード」 を選択し、受験票等のファイルをダウ ロードしてください。

#### ダウンロード可能期間 5月30日(金)から90日間

※「受験票」と「宣誓書兼写真票」のダウンロードに 関するよくあるQ&Aは、こちらをご覧ください。 受験申込手続きに関するQ&A

受験票(見本)

| 令       | 和〇年度 仙台市<br>受験系         | <sup>5</sup> 職員採用試<br>票 | ())<br>46市<br>験                |
|---------|-------------------------|-------------------------|--------------------------------|
| 受験者氏名   | ŧ                       | 青葉 花子                   |                                |
| 受験者住所   | 台市青葉区国分町三"              | 丁目7番8号                  |                                |
| 試験の種類   | 試験区分                    |                         | 受験番号                           |
|         |                         |                         | 1                              |
| 第一次試験日時 | 令和〇年〇月〇日(日) 9時50分 までに集合 |                         | 分 までに集合                        |
| 試験会場    | 東北大学川内北キャンパスA棟          |                         | パスA棟                           |
| 受験室     | A101                    |                         |                                |
| 通信欄     |                         |                         |                                |
|         |                         | 仙台市。                    | 、享委員会事務局任用課<br>電話:022-214-4457 |

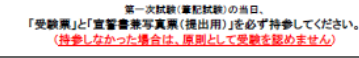

○試験者目は、影気の特別までに高くして代さい、適力た人は、原則して宅舗できません。時間に多形をもってお起ください。
○自家用車での米単にできません。近隣の原葉施設等への記事及び会場近辺への近端 にとぶ面と計算では参加にないでださい。
○試験者目は、「受助薬」が目前を開発す業業業業」の他に、原型用具の形の修要をたくやモーブインシルでの、加上ゴム」、時代特殊施化だけのかに混る。注等時単して代され、
○試験者相応は、「素考覧」スマールラン・クランフクメアンフル施業素の使用は際く様点します (時中の代わりに使用することも認めません。)。使用を確認した場合は、生きたなること が急います。
○試験者を整定的れば、業帯着数、スマールランが使用の使用は際く様点します (時中の代わりに使用することも認めません。)。使用を確認した場合は、生きたなること が急います。
○試験者を整定的れば、素考算して代きい。
○読みません、人の美俗の正式がないて、使用の作人のにくない。
○読みません、小人の美俗の正式がない時代のは、「あり」ので、他の合わーム ページ「仙台市福貴県用試験情報」に発見している内容をご一読の上、楽場してください。

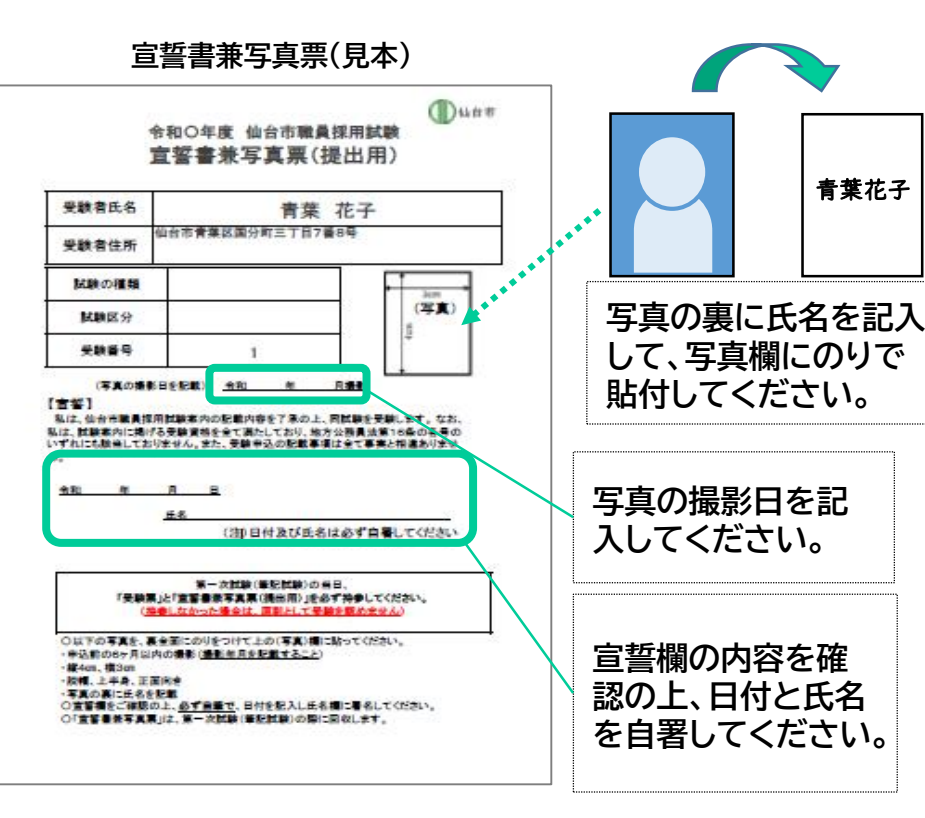

#### ②「宣誓書兼写真票」の準備

「宣誓書兼写真票」に写真を貼付し、写真の撮影 日と、宣誓の日付・氏名を必ず自筆で記入してく ださい。

なお、写真は以下の規格等を満たしているもの を貼付してください。

 □第一次試験(筆記試験)時点で6か月以内の 撮影(撮影年月を記載すること)
 □縦4cm×横3cm
 □脱帽、上半身、正面向き
 □写真の裏に氏名を記載

※「受験票」と「宣誓書兼写真票」は、令和7年6月15日 (日)の第一次試験(筆記試験)の際に、必ず持参して ください。「宣誓書兼写真票」は当日に回収します。

【注意事項】

<u>試験当日に「宣誓書兼写真票」を忘れた場合、または</u> <u>写真の貼付を忘れた場合は、受験できませんので、</u> <u>ご注意ください。</u>

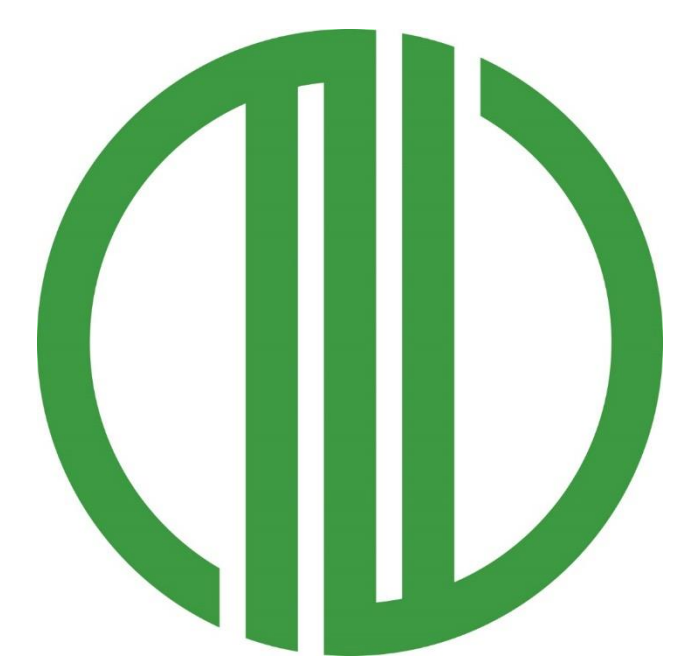

# 仙台市人事委員会事務局任用課 HP:<u>仙台市職員採用情報</u> TEL:022-214-4457